# CACOA Consejo Andaluz de Colegios Oficiales de Arquitectos

TODOS BUSCAMOS UN MUNDO MEJOR, NOSOTROS TE AYUDAMOS A CREARLO

Es importante que la ciudad sea proyectada por profesionales de la Arquitectura y el Urbanismo.

Ku

Permita que el Arquitecto le ofrezca la solucion más eficaz.

La solución que le da el Arquitecto es superior al valor que se paga por ella.

Confie en los profesionales adecuados, LOS ARQUITECTOS

# MANUEL DE USO HERRAMIENTA DE CÁLCULO DE COSTES DE PRODUCCIÓN

Elaborado por: Francisco José Canovaca Segura Arquitecto y Coach - PMP®#1643153 Máster en Dirección y Gestión de Proyectos. Máster en Coaching, Inteligencia Emocional y PNL

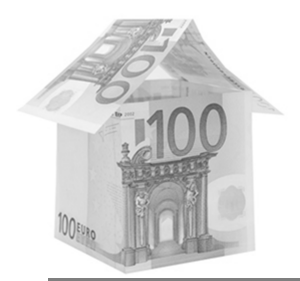

# MANUAL DE USO - HERRAMIENTA DE CÁCULO DE COSTES DE PRODUCCIÓN

"Nuestra forma de pensar genera problemas que la misma clase de pensamiento nunca logrará resolver" ALBERT EINSTEIN

Parece que está mal visto que los arquitectos hablemos de dinero, la realidad es que ganamos muy poco dinero para la dedicación intensa a nuestro trabajo, la responsabilidad que tiene y el coste que nos supone; por tanto a la complejidad de nuestro trabajo, debemos unir dos nuevas cuestiones, aprender a **competir**, dirigiendo nuestra empresa, gestionando recursos, personas, equipos, materiales y teniendo una planificación estratégica y aprender a **ganar dinero**, estableciendo una nueva relación con el dinero; por todo ello se propone un sistema de cálculo de costes de producción más racional, a partir de conocer nuestros costes con certeza, podremos aplicar un beneficio empresarial que asegure la continuidad del negocio.

## 1. OBJETIVOS.

- Reflexionar acerca de la situación actual y definir unas claves para desarrollar una iniciativa empresarial solvente.
- Diferenciar los conceptos de valor y precio, intentando aumentar la percepción que tienen nuestros clientes de los servicios que les ofrecemos.
- Establecer una estrategia firme para asumir que no se trabaja por debajo de los costes y que lo que tenemos que cobrar está en relación directa con estos costes, más el beneficio que debe tener una empresa para asegurar su continuidad en un mercado cambiante.
- Aplicar un sistema de cálculo de costes con una aplicación web disponible para todos los colegiados, creada específicamente por el CACOA.
- Dar un paso más y superar el método paramétrico tradicional, que determinaba lo que cobrábamos en función de la tipología y del presupuesto de ejecución material, para aplicar un concepto más empresarial basado en que los costes están determinados principalmente por nuestra estructura laboral, por los costes directos e indirectos y sobre todo por la carga de trabajo que supone el encargo.
- La carga de trabajo es una relación entre tiempo y superficie y se basa en la tipología edificatoria y en su tamaño, de forma que se ha obtenido a partir de base de datos diferentes provenientes de los Colegios de Arquitectos, de estudios que relacionan métodos y tiempos y sobre todo de multitud de ensayos y opiniones de expertos.

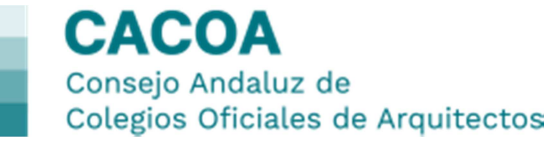

# 2. METODOLOGÍA

Frente al método paramétrico tradicional que relaciona tipología y presupuesto de ejecución material, método basado en la analogía y en estimaciones de arriba abajo, se propone un método de estimación de abajo a arriba que permite obtener los costes de producción del encargo dividiéndolos en paquetes de trabajo, que son valorados parcialmente para obtener un total de costes, que habrá que aumentar con un beneficio sobre esos costes que garantice la continuidad de nuestras empresas basadas en la prestación de servicios que son discontinuos.

No se pretende anular el método anterior, sino se pretende ofrecer un método complementario para tener una herramienta más y poder realizar un "sanity check" que permita obtener los costes de la forma más certera posible.

La aplicación web conceptualmente se basa en los siguientes principios:

- 1. Cálculo de los costes del estudio: personal, sean socios o asalariados; costes indirectos; el tiempo de producción total y el coste por hora.
- 2. Estimación de la carga de trabajo de un encargo: según la capacidad del estudio y el tipo de encargo.
- 3. Aplicación de los costes del estudio al encargo en cuestión costes variables.
- 4. Obtención de los costes del encargo.

De forma adicional, la aplicación permite obtener costes desglosados por fases y por intervinientes, por lo que se convierte en instrumento eficaz para controlar el trabajo, convirtiendo las fases en hitos que permitan motivar al personal por la consecución de los objetivos de coste.

## 3. INSTRUCCIONES GENERALES. IDEAS PREVIAS.

- La aplicación no almacena datos de carácter personal; permite "guardar proyecto" generando un número aleatorio de forma automática y una clave que sí es personal.
- La aplicación pretende ser abierta e interactiva, con una serie de campos abiertos y rellenables y otros no rellenables, que son fruto de las operaciones matemáticas internas.
- Existen otros campos abiertos con una serie de comentarios que aparecen por defecto y que pretenden ser aclaraciones, pero que pueden ser modificados.
- Todos los costes se introducen sin IVA.

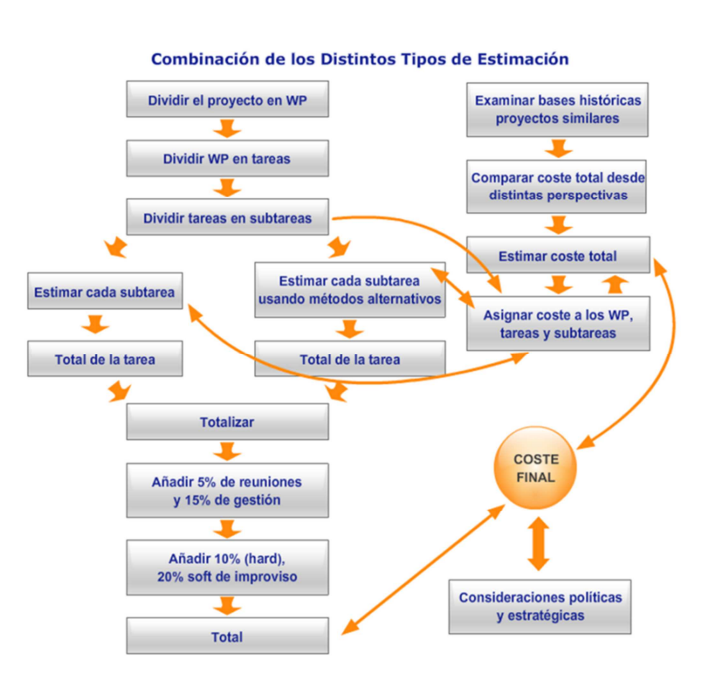

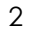

- No todo el tiempo laboral es productivo y no todo el tiempo productivo se dedica al desarrollo de los encargos, sino que hay toda una serie de tareas que son necesarias para el desarrollo cotidiano del estudio, pero no traducción directa en productividad.
- La aplicación no pretende ser estática, estando sujeta a variaciones en función de la observación de resultados estadísticos y de la comparación de los valores estimados con los obtenidos realmente.

#### 4. DESARROLLO.

#### 4.1. Acceso.

El acceso se realiza a través de la página web del CACOA (<u>www.cacoa.es</u>), al ser una herramienta dirigida a colegiados, hay que registrarse (correo electrónico y contraseña) y una vez identificado, se accede por el apartado "Utilidades" – "Cálculo de Costes de Producción" (1).

El presente manual está alojado en el apartado "Manual de Uso de Herramienta de Cálculo de Costes de Producción" (2).

Tras hacer clic en "Cálculo de Costes de Producción" se despliega la pantalla que permite el acceso a la herramienta:

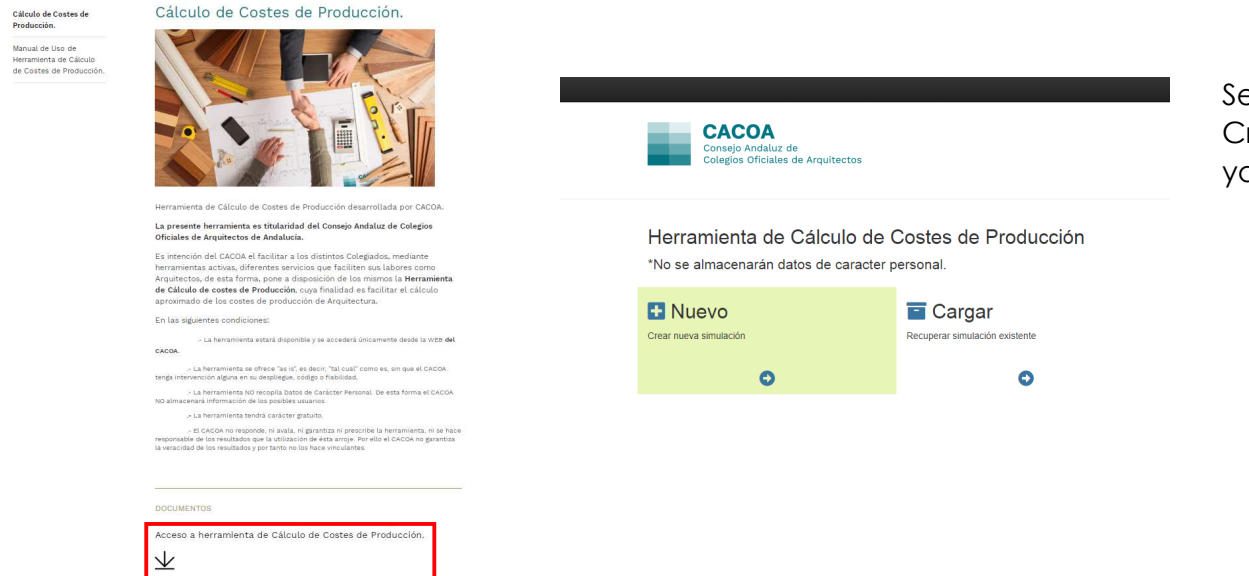

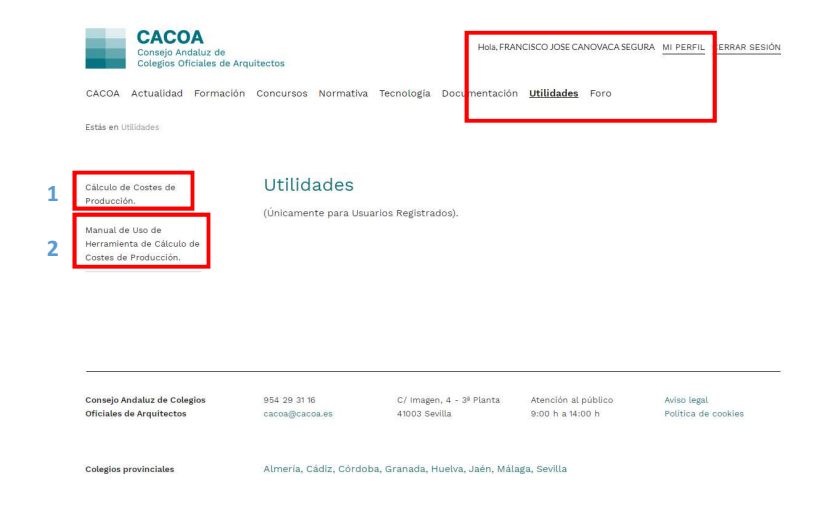

Se accede a una pantalla que permite Crear un nuevo proyecto o Cargar uno ya existente.

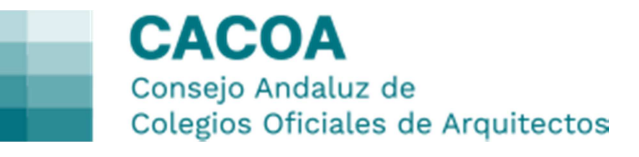

#### 4.2. Introducción de datos. Costes personal estudio.

- La aplicación se divide en 6 pestañas, comenzando por Costes personal estudio; esta pestaña está destinada a recoger los costes derivados de la estructura laboral del estudio. Se divide en 3 apartados, "arquitectos", "empleados" y "otros empleados":
- 4.2.1. Sueldo Arquitecto se rellenarán los campos habilitados al efecto:
  - "Sueldo arquitecto": el que se haya establecido, se recomienda que se emplee como mínimo 1.687,02 € en 14 mensuales, que es lo que establece el convenio colectivo de oficinas técnicas.
  - "Seguro Asistencia/SS": será el que cada uno tenga según su régimen, HNA, cuota de autónomo, cuota de autónomo reducida,...
  - "Seguro RC": cuota del seguro de Responsabilidad Civil obligatorio para el desempeño de la profesión.
  - "Número de socios": se colocará 1 o más si en el estudio hay más de un arquitecto.
  - Así se obtiene el Coste de los arquitectos y las horas de trabajo anuales siguiendo lo establecido en el convenio colectivo de

|            | CAC                                |          |           | Herramienta de Cálcu<br>Producc | ulo de Costes de<br>Ión |         |                 |                        |                                          |  |
|------------|------------------------------------|----------|-----------|---------------------------------|-------------------------|---------|-----------------|------------------------|------------------------------------------|--|
|            |                                    |          | C         | Costes de person                | al del estudio          |         |                 |                        | 1 Cuardar proyecto                       |  |
| al estudio | Sueldo arg                         | uitecto  |           | Sueldo er                       | mpleado                 |         |                 | B Sueldo               | otros empleados                          |  |
| 05         |                                    |          |           |                                 | ~                       |         |                 |                        | ~                                        |  |
| jo         |                                    |          |           |                                 |                         |         |                 |                        | •                                        |  |
| 15         | Sueldo arquitecto                  | 1800     | Periodo   | 14 mensualidades *              | Anual                   | 25200.0 | 00              | Comentarios            | Coste laboral por hora de producción €/h |  |
| ninientes  | Securo asistencial (               |          | Periodo   | Mensual Y                       | Anual                   |         |                 | Comentarios            |                                          |  |
| argo       | \$\$                               | 341      |           |                                 |                         | 4092,00 | D               |                        | HNA / 286,15 € Autonomo 2020             |  |
|            | Seguro RC                          | 435      | Periodo   | Trimestral •                    | Anual                   | 1740,00 | D               | Comentarios            | ASEMAS / Otras aseguradoras              |  |
|            | Coste arquitecto                   | 31032,00 |           |                                 | Comenta                 | rios    | Sueldo + segu   | iro asistencial + segu | iro RC                                   |  |
|            | Número de socios                   | 1        |           |                                 | Comenta                 | rios    | Podria no ser   | jornada completa =>    | Cambiar las horas-persona                |  |
|            | Coste Socios - Cs                  | 31032,00 |           |                                 | Comenta                 | rios    |                 |                        |                                          |  |
|            | Horas de trabajo<br>anuales        | 1800,00  |           |                                 | Comenta                 | rios    | Convenio cole   | ctivo máximo 1800 h    | ioras anuales                            |  |
|            | Horas de trabajo<br>efectivo       | 1440,00  |           |                                 | Comenta                 | rios    | 20% Trabajo n   | io productivo sobre a  | inual                                    |  |
|            | Horas de trabajo<br>producción     | 1296,00  | Coeficier | 1,00                            | Comenta                 | rios    | 10 % Trabajo i  | no dedicado al encar   | go sobre efectivo                        |  |
|            | Coste hora - persona<br>arquitecto | 23,94    |           |                                 | Comenta                 | rios    | Coste laboral j | por hora de producci   | ón en                                    |  |

oficinas técnicas (se ha tomado este convenio por asimilación al no existir un convenio específico para arquitectura).

- La aplicación obtiene el "coste hora-persona arquitecto" tras aplicar coeficientes de reducción en el trabajo efectivo y en la producción, porque no todas las horas de trabajo se emplean en el desarrollo de los encargos.
- 4.2.2. Sueldo Empleado destinado a empleados como delineantes, administrativos, etc.
  - "Sueldo empleado": el que se haya establecido en la relación laboral correspondiente según su categoría (convenio colectivo de oficinas técnicas u otros).
  - El campo de "Seguridad Social" aparece automáticamente por relación con el sueldo establecido.
  - Se obtiene el Coste de empelado,
  - "Número de empleados": se colocará 1 o más si en el estudio hay más de un empleado.
  - Así se obtiene el Coste de los empleados y las horas de trabajo anuales siguiendo lo establecido en el convenio colectivo de oficinas técnicas (se ha tomado este convenio por asimilación al no existir un convenio específico para arquitectura).

|                      | CACC<br>Consejo A<br>Cotegios C  | DA<br>ndaluz de<br>Diclalas de Arquitectos |          | Herramienta de Cálculo de<br>Producción | Costes de       |                |                       |                                           |     |
|----------------------|----------------------------------|--------------------------------------------|----------|-----------------------------------------|-----------------|----------------|-----------------------|-------------------------------------------|-----|
|                      |                                  |                                            | 6        | Costes de personal de                   | el estudio      |                |                       | Guardar proyecto                          |     |
| s personal estudio   | Sueldo arg                       | uitecto                                    |          | a Sueldo empl                           | eado            |                | 📋 Sueldo              | otros empleados                           |     |
| s indirectos         |                                  | ~                                          |          |                                         | ~               |                |                       | ~                                         |     |
| i de trabajo         |                                  |                                            |          |                                         |                 |                |                       |                                           |     |
| s variables          | Sueldo empleado                  | 1107.87                                    | Periodo  | 14 mensualidades *                      | Anual 155       | 10,18          | Comentarios           | Tabla salarial convenio oficinas técnicas |     |
| ses e intervinientes | An environment of a second       |                                            | Berlada  | [Manual at ]                            | Annual Constant |                | <b>A</b>              |                                           |     |
| s del encargo        | aegunuau social                  | 313,53                                     | Penduo   | Interisual •                            | 438             | 9,38           | Comentarios           | 28,30% S/Sueldo                           |     |
|                      | Coste empleado                   | 19899,56                                   |          |                                         | Comentarios     | Sueldo + segu  | uridad social         |                                           |     |
|                      |                                  |                                            |          |                                         |                 |                |                       |                                           | le. |
|                      | Número de<br>empleados           | 1                                          |          | ٥                                       | Comentarios     | Podría no se j | omada completa => 0   | Cambiar las horas-persona                 |     |
|                      |                                  |                                            |          |                                         |                 |                |                       |                                           |     |
|                      | Coste Empleados -<br>Ce          | 19899,56                                   |          |                                         | Comentarios     |                |                       |                                           |     |
|                      | Horas de trabaio                 | 4000.00                                    |          |                                         | Comentarios     | Converte este  | an a faire 1000 h     |                                           |     |
|                      | anuales                          | 1000,00                                    |          |                                         |                 | Convenio con   | cuvo matumo 1800 m    | u as anuares                              |     |
|                      | Horas de trabajo                 | 1620,00                                    |          |                                         | Comentarios     | 10% Trabajo i  | to productivo sobre a | nual                                      |     |
|                      | erectivo                         |                                            |          |                                         |                 |                |                       |                                           | &   |
|                      | Horas de trabajo<br>producción   | 1458,00                                    | Coeficie | 0,53                                    | Comentarios     | 10% Trabajo i  | no dedicado al encarg | o sobre efectivo                          |     |
|                      |                                  |                                            |          |                                         |                 |                |                       |                                           |     |
|                      | Coste hora - persona<br>empleado | 13,65                                      |          |                                         | Comentarios     | Coste laboral  | por hora de producci  | ón €/h                                    |     |
|                      |                                  |                                            |          |                                         |                 |                |                       |                                           | 10  |

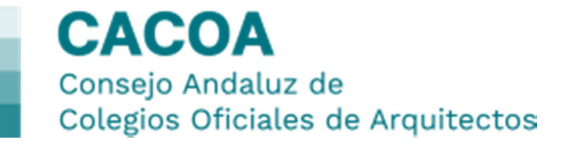

- La aplicación obtiene el "coste hora-persona empleado" tras aplicar coeficientes de reducción en el trabajo efectivo y en la producción, porque no todas las horas de trabajo se emplean en el desarrollo de los encargos.
- 4.2.3. Sueldo otros Empleados destinado a empleados con una relación laboral específica becarios, etc.
  - "Sueldo establecido": el que se haya establecido en el acuerdo específico.
  - Se obtiene el Coste de empleado.
  - "Número de empleados": se colocará 1 o más si en el estudio hay más de un empleado en estas condiciones.
  - Así se obtiene el Coste de otro personal y las horas de trabajo anuales que se hayan pactado.
    - La aplicación obtiene el "coste hora-persona otros" tras aplicar coeficientes de reducción en el trabajo efectivo y en la producción.

Después de introducir estos datos la aplicación obtiene el Coste del personal del estudio y el Tiempo total de producción del estudio en función de su estructura laboral.

|                       |                                | CACOA<br>Consejo Andebia de<br>Colegios Oficiales de Arquitecto | e           | Herramienta de Cálculo o<br>Producción | le Costes de |                 |                         |                            |   |
|-----------------------|--------------------------------|-----------------------------------------------------------------|-------------|----------------------------------------|--------------|-----------------|-------------------------|----------------------------|---|
|                       |                                |                                                                 | (           | Costes de personal                     | del estudio  |                 |                         | 🚹 Guardar proyecto         |   |
| ates personal estudio | Sueldo arqui                   | tecto                                                           |             | Sueldo empl                            | eado         |                 | Bueldo                  | otros empleados            |   |
| stes Indirectos       | - Cuoluo urqui                 |                                                                 |             | C odoldo ollipi                        |              |                 | - outride               | ou ou on produce o         |   |
| ga de trabajo         |                                | •                                                               |             |                                        | •            |                 |                         | *                          |   |
| stes variables        | Sueldo establecido             | 1000                                                            | Periodo 1   | 2 mensualidades *                      | Anual 12     | 2000,00         | Comentarios             | Coste neto sin incrementos |   |
| ases e intervinientes | Coste empleado                 | 12000,00                                                        |             |                                        | Comentarios  |                 |                         |                            |   |
| ves de encargo        | Número de empleados            | 1                                                               |             |                                        | Comentarios  | Podria no se jo | mada completa => Can    | iblar las horas-persona    |   |
|                       | Coste otro personal - Co       | 12000,00                                                        |             |                                        | Comentarios  |                 |                         |                            |   |
|                       | Horas de trabajo<br>anuales    | 1800,00                                                         |             |                                        | Comentarios  | Convenio colec  | tivo máximo 1800 hora:  | s anuales                  |   |
|                       | Horas de trabajo<br>efectivo   | 1620,00                                                         |             |                                        | Comentarios  | 10% Trabajo no  | o productivo sobre anua | I                          |   |
|                       | Horas de trabajo<br>producción | 1458,00                                                         | Coeficiente | 0,35                                   | Comentarios  | 10% Trabajo no  | o dedicado al encargo s | obre efectivo              |   |
|                       | Coste hora - persona<br>otros  | 8,23                                                            |             |                                        | Comentarios  | Coste laboral p | or hora de producción € | Uh                         | 7 |
|                       |                                |                                                                 |             |                                        |              |                 |                         |                            |   |
|                       | Coste personal del estudio     |                                                                 | 62931,56    |                                        | Comentarios  | Cs + Ce + Co    |                         |                            |   |
| $\longrightarrow$     | Tiempo total producción est    | udio                                                            | 4212,00     |                                        | Comentarios  | Horas totales a | nuales de todo el perso | nal                        |   |
| -                     |                                |                                                                 |             |                                        |              |                 |                         |                            |   |

#### 4.3. Costes Indirectos.

• En esta pantalla se establecen todos aquellos costes indirectos que tiene que soportar el estudio, antes de recibir un encargo:

- "Alquiler/Amortización": aunque el estudio esté en propiedad se debe colocar el equivalente al coste de un alquiler similar a los existentes en la zona.
- "Suministro": se trata de los costes de electricidad, agua, teléfono, limpieza, seguros, etc.
- "Otros costes": colegiación, consumibles, licencias informáticas, amortización, asesores, etc.
- "Marketing": acciones generales de marketing, etc.

La aplicación obtiene los costes indirectos y la tasa de costes indirectos como relación entre costes indirectos y el tiempo total de producción obtenido en la pantalla anterior.

| stratubio   stratubio                                                                                                    | s personal estudio                   | Alquiler / Amortización      | 325     | Periodo | Mensual *    | Anual    | 3900,00    | Comentarios                     |                                                                                                    |
|----------------------------------------------------------------------------------------------------|--------------------------------------|------------------------------|---------|---------|--------------|----------|------------|---------------------------------|----------------------------------------------------------------------------------------------------|
| c: ritides Otros costes   115 Periodo   set e interiminates Otros costes   16 encargio Marketing   20 Periodo   175 Periodo   176 Periodo   176 Periodo                                                                                                    | de trabajo                           | Suministros                  | 355     | Periodo | Mensual *    | Anual    | 4260,00    | Comentarios                     | Agua + luz + teléfono + limpleza + seguros +                                                         |
| Markeling         Tag         Period         Ymmethal is         Annul         data to         Conventanion         Tables to blockable para consequel encorpor.1           Coste Indirectos - Cl         53.85.00         State of the second of the second of the seco | s variables<br>es e intervinientes   | Otros costes                 | 175     | Periodo | Trimestral • | Anual    | 700,00     | Comentarios                     | Colegiación + consumibles + licencias informáticas +<br>amortización equipos + asesores + tributos + |
| Costs Indirectos - Clipson     538.00       Tasa de costas<br>Indirectos     2.22   Connentrarios Se debe summar al coste de hora persona de preducción                                                                                                    | es del encargo                       | Marketing                    | 120     | Periodo | Trimestral • | Anual    | 480,00     | Comentarios                     | Trabajo no facturable para conseguir encargos /<br>acciones programadas de marketing                 |
| Tass de costes<br>indirectos         2.22         Communición         Se debe sumar al casa de hera pensona de producción                                                                                                    |                                      | Coste Indirectos - Ci        | 9340.00 |         |              | Comenta  | rios       |                                 |                                                                                                    |
|                                                                                                    |                                      |                              | 5546,66 |         |              |          |            |                                 |                                                                                                    |
|                                                                                                    | 7                                    | Tasa de costes<br>indírectos | 2,22    |         |              | Comenta  | rios Se o  | ebe sumar al coste de hora-pers | ona de producción                                                                                    |
|                                                                                                    | ACOA Connejo Andalaz de Colegios Ofi | Tasa de costes<br>Indirectos | 2.22    |         |              | Correnta | irios Sa c | abe sumar al coste de hora-per  | ona de producción                                                                                    |

Estos son los costes necesarios para el desarrollo de la actividad, sin aun recibir encargos. Por tanto son los costes fijos y no varían si no cambia la estructura laboral del estudio. Se recomienda realizar "Guardar proyecto", en ese momento la aplicación genera un número aleatorio (único para ese proyecto) y solicita una contraseña.

Si se pulsa sobre "Guardar", en cualquier momento se podrán recuperar los datos de Costes de personal de estudio y de Costes indirectos del estudio, sin necesidad de volver a introducir todos esos datos.

#### 4.4. Carga de trabajo de un encargo.

- A partir de esta pantalla, todos los datos están relacionados con el encargo recibido; esta pestaña de Carga de Trabajo está destinada a la obtención de las horas necesarias para la realización de ese encargo, que será realizado en función de la intervención de cada uno de los miembros del estudio.
- La carga de trabajo depende de la tipología edificatoria y de su superficie. Aunque se establece un presupuesto de ejecución material, este dato no influye directamente en el cálculo. Así se obtiene un Índice de horas/m2 genérico (mediante datos históricos, bases estadísticas, datos de relación productividad/tiempo):
  - Se rellenará la superficie del encargo en la casilla correspondiente del uso encargado, obteniéndose de forma automática el Índice H/m2.
- Como cada encargo tiene sus especificidades y cada estudio tiene su estructura laboral, el índice genérico se divide en función del grado de intervención del personal del estudio (depende de la experiencia de cada estudio):
  - Ejemplo: en este encargo sale un índice genérico de 2,17 y se reparte "arquitecto" con 1,13, "empleado" 0,65 y "otros" 0,38.

|                                    | CACC<br>Consept Au<br>Collegies O                                                                          |                                                                                                    |                                                                                                    |                                                                                                    | de Cálculo de I<br>Producción                                                                                                    |                                                                                                    |                                                                                                    |                                                                                                    |                                                                                                    |                                                                                                    |                                                                                                    |
|------------------------------------|----------------------------------------------------------------------------------------------------|----------------------------------------------------------------------------------------------------|----------------------------------------------------------------------------------------------------|----------------------------------------------------------------------------------------------------|----------------------------------------------------------------------------------------------------|----------------------------------------------------------------------------------------------------|----------------------------------------------------------------------------------------------------|----------------------------------------------------------------------------------------------------|----------------------------------------------------------------------------------------------------|----------------------------------------------------------------------------------------------------|----------------------------------------------------------------------------------------------------|
|                                    |                                                                                                    |                                                                                                    |                                                                                                    | Carga de tr                                                                                                    | abajo de un                                                                                                    | encargo                                                                                                    |                                                                                                    |                                                                                                    | 📤 o                                                                                                    | sarder proyecto                                                                                                    |                                                                                                    |
| lisa                               | Valor unitario                                                                                             | Superficie m2                                                                                                    | Presupuesto                                                                                                    | Carga trabajo                                                                                                    | Horas/Perso                                                                                                    | ina arquitecto                                                                                                    | Horas/Persi                                                                                                    | ona empleado                                                                                                    | Horas/Pe                                                                                                    | rsona otros                                                                                                    | H/P por usos                                                                                                    |
|                                    | €im²c                                                                                                    |                                                                                                    | estimado (€)                                                                                                    | Indice H/m2                                                                                                    | Indice H/P                                                                                                    | H/P arquitecto                                                                                                    | Indice H-P                                                                                                    | HIP empleado                                                                                                    | Indice H-P                                                                                                    | N/P atros                                                                                                    |                                                                                                    |
|                                    |                                                                                                    |                                                                                                    |                                                                                                    | _                                                                                                    |                                                                                                    |                                                                                                    |                                                                                                    |                                                                                                    |                                                                                                    |                                                                                                    |                                                                                                    |
| Unifamiliar                        | 605                                                                                                    | 225                                                                                                    | \$ 136125,00                                                                                                    | 2,17                                                                                                    |                                                                                                    | 0,00                                                                                                    |                                                                                                    | 0,00                                                                                                    |                                                                                                    | 0,00                                                                                                    | 488,25                                                                                                    |
| Plurifamiliar                      | 625                                                                                                    |                                                                                                    | 0.00                                                                                                    |                                                                                                    |                                                                                                    | 0.00                                                                                                    |                                                                                                    | 0.00                                                                                                    |                                                                                                    |                                                                                                    | 0.00                                                                                                    |
| Rehabilitación                     | 200                                                                                                    |                                                                                                    | 0.00                                                                                                    |                                                                                                    |                                                                                                    | 0.00                                                                                                    |                                                                                                    |                                                                                                    |                                                                                                    |                                                                                                    |                                                                                                    |
| Unitemiliar                        | 340                                                                                                    |                                                                                                    | 0,00                                                                                                    |                                                                                                    |                                                                                                    | 0,00                                                                                                    |                                                                                                    | 0,00                                                                                                    |                                                                                                    |                                                                                                    | 0,00                                                                                                    |
| Rehabilitación<br>plurifamiliar    | 435                                                                                                    |                                                                                                    | 0.00                                                                                                    |                                                                                                    |                                                                                                    | 0,00                                                                                                    |                                                                                                    | 0.00                                                                                                    |                                                                                                    |                                                                                                    | 0,00                                                                                                    |
| Reforma<br>integral<br>unifamiliar | 475                                                                                                    |                                                                                                    | 0,00                                                                                                    |                                                                                                    |                                                                                                    | 0,00                                                                                                    |                                                                                                    | 0.00                                                                                                    |                                                                                                    |                                                                                                    | 0,00                                                                                                    |
|                                    | Uso<br>Unifamiliar<br>Plurifamiliar<br>Rehabiliación<br>plurfamiliar<br>Reforma<br>integral<br>unifamiliar | Liso Wey order to<br>Brite Street<br>Paratentitie (55<br>Paratentitie (55<br>Paratenti | Luo Weig undario<br>Entre 100 225<br>Pointeniller 055<br>Pointeniller 055<br>Pointenil | Lie Vier enterna<br>Vier Vier enterna<br>Vier Vier enterna<br>Vier vier enterna<br>Vier vier ente | Lio Very mobile<br>Construction & Response<br>Lio Very mobile<br>Construction & Response<br>Lio Very mobile<br>Construction & Response<br>Response<br>Very Market<br>Name Name<br>Name Name Name<br>Name Name Name Name Name<br>Name Name Name Name Name Name Name Name<br>Name Name Name Name Name Name Name Name | Union         Operating and Control of the Calculation of the Calculation of | Use         Viet on that         Separticities         Pressure         Carga de trabajo de un encargo           Use         Viet ontario         Separticities         Pressure         Carga de trabajo de un encargo           Use         Viet ontario         Separticities         Pressure         Carga de trabajo de un encargo           Use         Viet ontario         Separticities         Pressure         Carga tentario         Horas Fuerona angulació           Unitamiliar         665         255         a 13625.00         2.17         0.00           Partamiliar         695         9.00         0.00         0.00           Partamiliar         425         0.00         0.00         0.00           Indensity         475         0.00         0.00         0.00 | Use         Vide unable         Superficience         Persuperior         Horammonia do Calicido do Costos do Producción           Use         Vide unable         Superficience         Persuperior         Carga de trabajo de un encargo           Use         Vide unable         Superficience         Persuperior         Carga have         Horas/Persuperior         Horas/Persuperior           Unable         Vide unable         Superficience         Persuperior         Carga have         Horas/Persuperior         Horas/Persuperior           Unable         0.05         2.17         0.08         Horas/Persuperior         Horas/Persuperior           Unable         0.05         0.00         0.00         0.00         Horas/Persuperior         Horas/Persuperior         Horas/Persuperior           Partimetriar         0.05         0.00         0.00         0.00         Horas/Persuperior         Horas/Persuperior <t< td=""><td>Line         Water metano         Carga de trabajo de un encargo           Line         Weige métano         Presquento         Ferramonto de Calculación           Line         Weige métano         Repertiente         Carga de trabajo de un encargo           Line         Weige métano         Repertiente         Carga de trabajo de un encargo           Line         Weige métano         Repertiente         Carga de trabajo de un encargo           Line         Weige métano         Repertiente         House Nerze         House Persona arguinezo         House Persona           Line         25         1 101 125.0         2.17         0.00         0.00         0.00           Partamitar         05         0.00         0.00         0.00         0.00         0.00           Partamitar         15         0.00         0.00         0.00         0.00         0.00           Martamitar         175         0.00         0.00         0.00         0.00         0.00</td><td>Use         View orbanic         Specificitie m2         Presspecificitie m2         Carga de trabajo de un encargo         Horas/Persona englésió         Horas/Persona englésió         Horas/Persona</td><td>Heranning de Calculo de Cooles de<br/>Production       Carga de trabajo de un encargo       Les Carga de trabajo de un encargo       Mais Hund     Hoss-Presone arquitado     Hoss-Presone arquitado     Hoss-Presone arquitado       Mais Hund     Superificia m2     Presuperinto     Hoss-Presone arquitado     Hoss-Presone arquitado     Hoss-Presone arquitado       Mais Hund     Superificia m2     Presuperinto     Carga de trabajo de un encargo     Hoss-Presone arquitado     Hoss-Presone arquitado       Mais Hund     Superificia m2     Presuperinto     Carga de trabajo de un encargo     Hoss-Presone arquitado     Hoss-Presone arquitado       Mais Hund     Superificia m2     Presuperinto     Las Hund     Hoss-Presone arquitado     Hoss-Presone arquitado       Mais Hund     Superificia m2     225     e 136/125.00     2.17     8.80     0.00     0.00       Partamaniar     Superificia m2     200     0.00     0.00     0.00     0.00       Partamaniar     105     0.00     0.00     0.00     0.00     0.00       Partamaniar     175     0.00     0.00     0.00     0.00     0.00</td></t<> | Line         Water metano         Carga de trabajo de un encargo           Line         Weige métano         Presquento         Ferramonto de Calculación           Line         Weige métano         Repertiente         Carga de trabajo de un encargo           Line         Weige métano         Repertiente         Carga de trabajo de un encargo           Line         Weige métano         Repertiente         Carga de trabajo de un encargo           Line         Weige métano         Repertiente         House Nerze         House Persona arguinezo         House Persona           Line         25         1 101 125.0         2.17         0.00         0.00         0.00           Partamitar         05         0.00         0.00         0.00         0.00         0.00           Partamitar         15         0.00         0.00         0.00         0.00         0.00           Martamitar         175         0.00         0.00         0.00         0.00         0.00 | Use         View orbanic         Specificitie m2         Presspecificitie m2         Carga de trabajo de un encargo         Horas/Persona englésió         Horas/Persona englésió         Horas/Persona | Heranning de Calculo de Cooles de<br>Production       Carga de trabajo de un encargo       Les Carga de trabajo de un encargo       Mais Hund     Hoss-Presone arquitado     Hoss-Presone arquitado     Hoss-Presone arquitado       Mais Hund     Superificia m2     Presuperinto     Hoss-Presone arquitado     Hoss-Presone arquitado     Hoss-Presone arquitado       Mais Hund     Superificia m2     Presuperinto     Carga de trabajo de un encargo     Hoss-Presone arquitado     Hoss-Presone arquitado       Mais Hund     Superificia m2     Presuperinto     Carga de trabajo de un encargo     Hoss-Presone arquitado     Hoss-Presone arquitado       Mais Hund     Superificia m2     Presuperinto     Las Hund     Hoss-Presone arquitado     Hoss-Presone arquitado       Mais Hund     Superificia m2     225     e 136/125.00     2.17     8.80     0.00     0.00       Partamaniar     Superificia m2     200     0.00     0.00     0.00     0.00       Partamaniar     105     0.00     0.00     0.00     0.00     0.00       Partamaniar     175     0.00     0.00     0.00     0.00     0.00 |

|                      |                                    | CACO<br>Consejo A<br>Colugos O |               |              |               | de Cálculo de<br>Producción |                |             |              |            |                  |              |
|----------------------|------------------------------------|--------------------------------|---------------|--------------|---------------|-----------------------------|----------------|-------------|--------------|------------|------------------|--------------|
|                      |                                    |                                |               |              | Carga de tr   | abajo de un                 | encargo        |             |              | •          | Guardar proyecto |              |
| es personal estudio  | Liso                               | Valor unitario                 | Superficie m2 | Presupuesto  | Carga trabajo | Horas/Perso                 | na arquitecto  | Horas/Perse | ina empleado | Horas/P    | ersona otros     | H/P por usos |
| es indirectos        |                                    | Cimic                          |               | estimado (€) | Indice Him2   | Indice H/P                  | HIP arquitecto | Indice H-P  | H/P empleado | indice H-P | HIP otros        |              |
| a de trabajo         |                                    |                                |               |              |               |                             |                |             |              |            |                  |              |
| es variables         | Unifamiliar                        | 605                            | 225           | 136125,00    | 2,17          | 1,13                        | 254,25         | 0.65        | 146,25       | 0,38       | ¢ 85,50          | 488,25       |
| ses e intervinientes | Plurifamiliar                      | 625                            |               | 0.00         |               |                             | 0.00           | 0.00        | 0,00         |            |                  | 0.00         |
| as del encargo       | Rehabilitación<br>Unifamiliar      | 395                            |               | 0,00         |               |                             | 0,00           | 0,00        | 0,00         |            |                  | 0,00         |
|                      | Rehabilitación<br>plurifamiliar    | 435                            |               | 0,00         |               |                             | 0.00           | 0,00        | 0,00         |            |                  | 0,00         |
|                      | Reforma<br>integral<br>unifamiliar | 475                            |               | 0,00         |               |                             | 0,00           | 0,00        | 0,00         |            |                  | 0,00         |

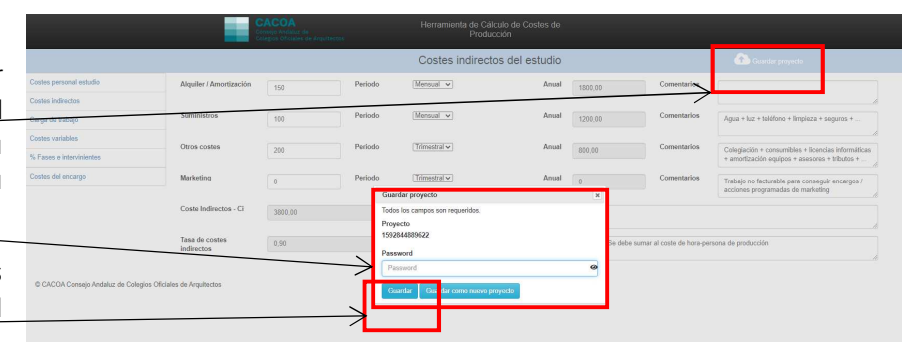

4.4.1. Factores de complejidad: se determinan factores de complejidad Formal (asociados a la geometría de la parcela, morfología, número de plantas, complejidad espacial,...), Funcional (complejidad del programa de necesidades,...), Estructural (complejidad del planteamiento estructural y de cimentación, ...), Constructiva (complejidad de los sistemas constructivos y soluciones arquitectónicas,...), Instalaciones (complejidad de los sistemas de instalaciones,...). Los factores porcentuales de aplicación son los siguientes:

| CÓDIGO FACT. C | OMPLE. | JIDAD |
|----------------|--------|-------|
| BAJA (B)       | -5     | %     |
|                |        |       |
| MEDIA (M)      | 0      | %     |
| ALTA (A)       | 5      | %     |
| MUY ALTA (MA)  | 8      | %     |

- Se rellenarán desplegando los diferentes factores y la aplicación irá fijando los datos:

   Se rellenarán desplegando los diferentes factores y la aplicación irá fijando los datos:
   Ida y
   Ida y
   Ida y
   Ida y
   Ida y
   Ida y
   Ida y
   Ida y
   Ida y
   Ida y
   Ida y
   Ida y
   Ida y
   Ida y
   Ida y
   Ida y
   Ida y
   Ida y
   Ida y
   Ida y
   Ida y
   Ida y
   Ida y
   Ida y
   Ida y
   Ida y
   Ida y
   Ida y
   Ida y
   Ida y
   Ida y
   Ida y
   Ida y
   Ida y
   Ida y
   Ida y
   Ida y
   Ida y
   Ida y
   Ida y
   Ida y
   Ida y
   Ida y
   Ida y
   Ida y
   Ida y
   Ida y
   Ida y
   Ida y
   Ida y
   Ida y
   Ida y
   Ida y
   Ida y
   Ida y
   Ida y
   Ida y
   Ida y
   Ida y
   Ida y
   Ida y
   Ida y
   Ida y
   Ida y
   Ida y
   Ida y
   Ida y
   Ida y
   Ida y
   Ida y
   Ida y
   Ida y
   Ida y
   Ida y
   Ida y
   Ida y
   Ida y
   Ida y
   Ida y
   Ida y
   Ida y
   Ida y
   Ida y
   Ida y
   Ida y
   Ida y
   Ida y
- 4.4.2. Factores de rendimiento: se determinan factores de rendimiento por Tamaño (influencia del tamaño en el rendimiento), Posicionamiento (escenario de competencia del estudio en el mercado), Distancia a obra, Productividad (capacidad y eficiencia del estudio en ese encargo), Plazos de redacción (exigencia en los plazos de redacción), Otros/localización (otros factores no tenidos en cuenta, como la localización geográfica). Los factores porcentuales de aplicación son los siguientes:

| CÓDIGO TAMAÑO        |    |   | CÓDIGO POSICION | NAMIENTO |   | CÓDIGO DISTANCIA A OBRA |   |   | CÓDIGO PROD | UCTIVIDAD |   | CÓDIGO PLAZ | 205 |   | CÓDIGO OTRO | DS/LOCAL | IZACIÓN |
|----------------------|----|---|-----------------|----------|---|-------------------------|---|---|-------------|-----------|---|-------------|-----|---|-------------|----------|---------|
| < 100 m2 (P)         | -2 | % | BARATO (B)      | -2       | % | < 15 km (C)             | 0 | % | PEQUEÑA (P) | 2         | % | BAJO(B)     | -2  | % | BAJO(B)     | -3       | %       |
| ENTRE 100-300 m2 (M) | 0  | % | MEDIO (M)       | 0        | % | ENTRE 25-100km (M)      | 1 | % | MEDIA (M)   | 0         | % | MEDIO (M)   | 0   | % | MEDIO (M)   | 0        | %       |
| > 300 m2 (G)         | 2  | % | LUJO (L)        | 3        | % | > 100 km (L)            | 3 | % | GRANDE (G)  | -2        | % | ALTO (A)    | 3   | % | ALTO (A)    | 3        | %       |

Se rellenarán desplegando los diferentes factores y la aplicación irá fijando los datos: -≻300 m2 (G) Luio(L) ≻100 km (L) Al final la aplicación obtiene el Valor total homogeneizado Media (M) 🔻 Medio (M) \* Medio (M) \* H/P de cada categoría del personal del estudio. % Factores de complei 5.00 % Factores de rend 266,96 153,56 89,78

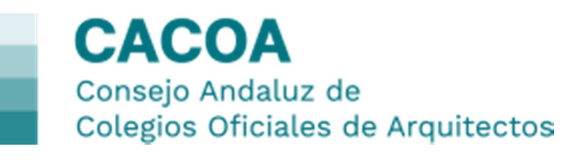

#### 4.5. Costes Variables del encargo.

• En esta pantalla se establecen todos aquellos costes variables que dependen del encargo:

- "Reducción H/P": si se externalizan ciertas tareas del encargo se reducen las horas de dedicación, por lo que hay que estimar esa reducción de horas de trabajo por cada recurso.
- "Proveedores": servicios externos de delineación, calculistas,..., son los que generan la reducción anterior.
- "Parte variable del SRC": Si se tiene seguro de responsabilidad civil por obra.
- "Gastos de visado": si es un proyecto sometido a visado colegial (RD 1000/2010 de 5 de agosto).
- "Papel, tinta, reprografía-carpetas": costes asociados al encargo y que se realizan en el estudio.
- "Dietas, comisiones y otros": otros costes asociados al encargo.

La aplicación obtiene los costes variables del encargo y la tasa de costes variables como relación entre costes variables y el valor total homogeneizado obtenido en la pantalla anterior.

#### 4.6. Porcentaje de fases e intervinientes.

- Esta pantalla no afecta al cálculo de costes, tan sólo sirve para establecer hitos de control de tiempo por fases y por las categorías que intervienen. Además sirve para cotejar si la estimación realizada se cumple:
  - "Porcentaje por fases": se establecen las fases habituales en un proyecto y se les tiene que atribuir un porcentaje sobre el total del proyecto (hay que comprobar que el % total sea 100). La aplicación calcula las horas requeridas por fases.
  - "Intervención de cada categoría laboral en cada fase": se determina cuanto interviene cada recurso laboral en cada fase (hay que comprobar que en cada fase la intervención sea del 100%).

|                                                                                              |                                       | Porcentaje                                                               | de fases e inter                            | rvinientes                                                            |                                                                             |                                                                  |                                                     |  |
|----------------------------------------------------------------------------------------------|---------------------------------------|--------------------------------------------------------------------------|---------------------------------------------|-----------------------------------------------------------------------|-----------------------------------------------------------------------------|------------------------------------------------------------------|-----------------------------------------------------|--|
|                                                                                              | Porcentaj                             | e por fases                                                              |                                             |                                                                       | Horas requeri                                                               | fas por fases                                                    |                                                     |  |
| % Est. Previo / Anteproyecto                                                                 |                                       | 10                                                                       |                                             | Heras Estúdio Previo / Antepro                                        | recto                                                                       | 48,83                                                            |                                                     |  |
| % P. Básico                                                                                  |                                       | 30                                                                       |                                             | He as P. Básico                                                       |                                                                             | 146,47<br>146,47                                                 |                                                     |  |
| N P. Ejecución                                                                               |                                       | 30                                                                       |                                             | He as P. Ejecución                                                    |                                                                             |                                                                  |                                                     |  |
| % Dirección<br>% Liquidación                                                                 |                                       | 25                                                                       |                                             | Horas Dirección                                                       |                                                                             | 122.06                                                           |                                                     |  |
|                                                                                              |                                       | 6                                                                        |                                             | He as Liquidación                                                     |                                                                             |                                                                  |                                                     |  |
| % TOTAL                                                                                      |                                       | 100,00                                                                   |                                             | SUMA HOR                                                              | A.S                                                                         | 488.24                                                           |                                                     |  |
|                                                                                              |                                       |                                                                          | Arquitecto                                  |                                                                       |                                                                             |                                                                  |                                                     |  |
|                                                                                              |                                       | Aequitecto                                                               |                                             | Empleado                                                              |                                                                             | Otros                                                            | Total                                               |  |
| Fasos                                                                                        | %intervención                         | Arquitecto<br>Horas/Persona                                              | %intervención                               | Empleado<br>Horas/Persona                                             | Sintervención                                                               | Otros<br>Horas/Persona                                           | Total<br>% Total                                    |  |
| Fates<br>Est.Previo'<br>Anteproyecto                                                         | %Intervención<br>75                   | Arquitecto<br>Horas/Persona<br>31,04                                     | %intervención                               | Empleado<br>Horas/Persona<br>14.12                                    | %Intervención<br>5                                                          | Otros<br>Horas/Persona<br>3.26                                   | Total<br>% Total<br>100                             |  |
| Fases<br>Est.Previo/<br>Anteproyecto<br>P.Básico                                             | %intervención<br>75<br>65             | Arquitecto<br>Horas/Persona<br>31.04<br>80.71                            | %intervención                               | Empleado<br>Horas/Persona<br>14,12<br>42,36                           | Wintervención<br>5                                                          | Otros<br>Horas/Persona<br>3,26<br>29,38                          | Total<br>% Total<br>100<br>100                      |  |
| Fates<br>Est.Previo/<br>Anteproyecto<br>P.Básico<br>P.Ejecución                              | %intervención<br>75<br>65<br>45       | Arquiliscito<br>HorasiPersona<br>31.94<br>80.71<br>55.88                 | *sintervención<br>20<br>20<br>30            | Empleado<br>Horas/Persona<br>14.12<br>42.36<br>63.54                  | %Intervención<br>5<br>15<br>25                                              | Otros<br>Horas/Persona<br>3.26<br>29.38<br>48.97                 | Total<br>% Total<br>100<br>100<br>100               |  |
| Fases<br>Est/Proviol<br>Ambrioyecto<br>PBasko<br>PEjecución<br>Dirección                     | %intervención<br>75<br>65<br>45<br>80 | Arquilecto<br>Horas/Persona<br>31,04<br>86,71<br>55,88<br>82,78          | %intervención<br>20<br>20<br>30<br>15       | Empleads<br>Horas/Persona<br>14.12<br>42.36<br>63.54<br>26.48         | %intervención<br>5<br>15<br>25<br>5                                         | 0006<br>Horas/Persona<br>3.26<br>29.38<br>48.97<br>8.16          | Total<br>% Total<br>100<br>100<br>100               |  |
| Fases<br>Esc.Previor<br>Antegroryecto<br>P.Basico<br>P.Ejecución<br>Dirección<br>Liquidación | %intervención<br>75<br>65<br>45<br>00 | Arquilledo<br>Horao/Persona<br>31.04<br>80.71<br>55.88<br>82.78<br>15.56 | %Intervención<br>20<br>20<br>30<br>15<br>20 | Empleads<br>Horas/Persona<br>14.12<br>42.36<br>63.54<br>26.48<br>7.06 | %Intervención           5           15           25           5           0 | 00ros<br>Horas/Persona<br>3.26<br>29.38<br>48,97<br>8,16<br>0.00 | Total<br>% Total<br>100<br>100<br>100<br>100<br>100 |  |

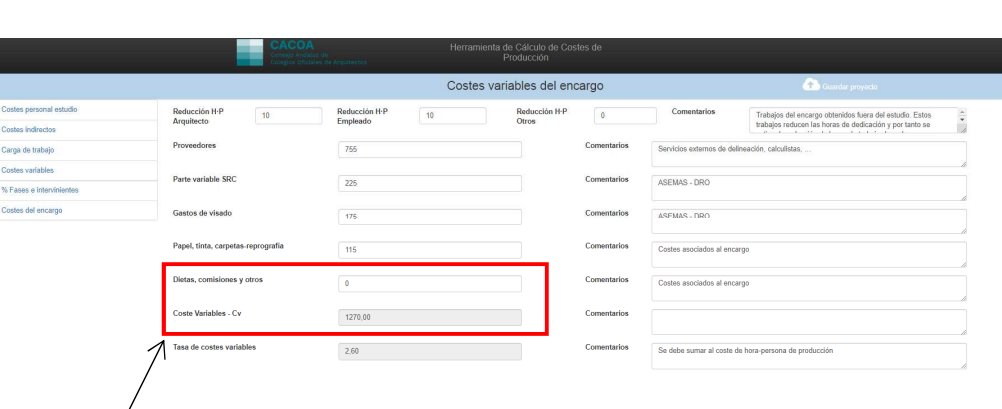

## 4.7. Coste del encargo.

- En esta pantalla no hay que introducir ningún dato, la aplicación recoge los datos de pantallas anteriores y obtiene los resultados de costes:
  - "Coste bruto del encargo": es la suma de todos los costes fijos y variables del encargo (la aplicación recoge los resultados obtenidos en pantallas anteriores).
  - "Coste neto del encargo": es el coste bruto mayorado por el tipo medio impositivo del estudio (IRPF o IS).
  - "Reparto de costes por fases": la aplicación determina los costes por fases en función del porcentaje introducido anteriormente.

|                  | CAC                        |                             | Herramienta de Cálculo de<br>Producción |                                                                                        |                                                                                       |                                           |
|------------------|----------------------------|-----------------------------|-----------------------------------------|----------------------------------------------------------------------------------------|---------------------------------------------------------------------------------------|-------------------------------------------|
|                  |                            |                             | Coste del encar                         | go                                                                                     | <b>(</b> )                                                                            |                                           |
| personal estudio | Coste bruto del encargo    | Coste H/P Producción        | Tasa de costes indirectos               | Tasa de costes variables                                                               | Coste HIP                                                                             | Coste bruto por persona                   |
| directos         | Coste H/P Arquitecto       | 23,94                       | 0.69                                    | 0.81                                                                                   | 25,44                                                                                 | 6537,13                                   |
| abajo            | Coste H/P Empleado         | 49.67                       | 0.70                                    |                                                                                        | 10.24                                                                                 | 2202.27                                   |
| lables           |                            | 13,05                       | 0,70                                    | 0,91                                                                                   | 13,34                                                                                 | 2202,25                                   |
| ritten initiatos | Coste H/P Otros            | 8,23                        | 0,78                                    | 0,91                                                                                   | 9,92                                                                                  | 890,57                                    |
| Lencargo         | C.bruto encargo - Cb       | 9629.95                     |                                         |                                                                                        |                                                                                       |                                           |
| >                | C.neto encargo - Cn        | 11555,94                    |                                         |                                                                                        |                                                                                       |                                           |
| $\geq$           | >                          | Reparto de costes por fases |                                         |                                                                                        | Cómo competir                                                                         |                                           |
|                  | Est. Previo / Anteproyecto | 1155,59                     |                                         | 1. Modificar el número de hor                                                          | as - persona sin reducir margen. Mejora                                               | r la eficiencia. Estandarizar procesos.   |
|                  | P. Básico                  | 2311,19                     |                                         | 2. Mejorar la productividad, e<br>trabajo mínimamente                                  | quipo. Aprovecnamiento de trabajo de e<br>liminar trabajo inútil o derivado del perfe | ccionismo. Evitar desechar o rehacer el   |
|                  | P. Ejecución               | 4622,38                     |                                         | <ol> <li>Si el margen se baja del 19<br/>que facturar todos los trabajos en</li> </ol> | <ol> <li>se entra en pérdidas. Es insostenibl<br/>argados adicionalmente.</li> </ol>  | e e inmoral, se compite indignamente. Hay |
|                  | Dirección                  | 2888,99                     |                                         |                                                                                        |                                                                                       |                                           |
|                  | Liquidación                | 577,80                      |                                         |                                                                                        |                                                                                       |                                           |

Estos son los costes definitivos del encargo recibido; como estudio de arquitectura, es decir como empresa que presta servicios de arquitectura lo que se cobra es una cantidad que surge como aplicación sobre esos costes de un porcentaje de beneficio que asegure la continuidad de la empresa. Los expertos en economía determinan que ese porcentaje de beneficio deber estar en torno al 40% para que así se obtenga un beneficio después de impuestos de más del 20%. Si ese beneficio es inferior al 20% la empresa es insostenible, ya que entra en pérdidas.

Antes de salir de la aplicación, pulsar sobre "guardar proyecto" si se quieren recuperar los datos. Se generará el número aleatorio y pedirá la contraseña personal. Al acceder de nuevo se hará desde "Cargar – recuperar simulación existente":

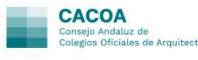

Nota: el presente manual pretende dar las indicaciones básicas para el manejo de la aplicación de "Cálculo de Coste de Producción". Se promoverán jornadas específicas para generar la pedagogía necesaria para el manejo exhaustivo de la herramienta y de la concepción amplia del concepto del estudio de arquitectura como empresa.